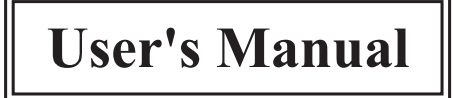

# VFD-860 Series VFD Customer Display

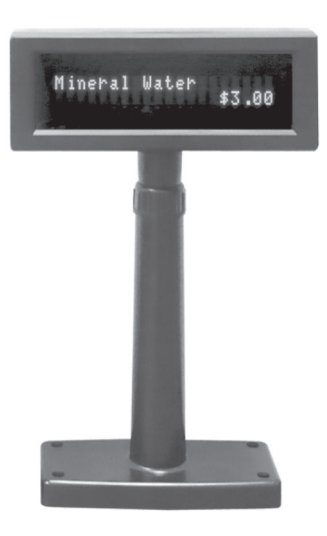

# Contents

| 1. | Information                         | 2  |
|----|-------------------------------------|----|
|    | 1.1 Standard Package                | 2  |
|    | 1.2 Optional Accessories            | 2  |
|    | 1.3 Specifications                  | 3  |
| 2. | Installation                        | 4  |
|    | 2.1 RS-232 Connection               | 4  |
|    | 2.2 Pass-through Connection         | 5  |
| 3. | Interface                           | 6  |
|    | 3.1 RS-232 Cable-end                | 6  |
|    | 3.2 DC Power Jack                   | 6  |
|    | 3.3 Interface of Display Panel Side | 7  |
|    | 3.4 Pass-through Cable Pinouts      | 8  |
| 4. | Demo Software                       | 9  |
| 5. | Command List                        | 0  |
|    | 5.1 ESC/POS Command List 1          | 10 |

# **1. Information**

### 1.1 Standard Package

- Display Unit
- Support CD
- Power Kit to retrieve power DC 12V from switching power supply inside the computer.

#### **1.2 Optional Accessories**

- Switch-Mode Power Supply Input: AC 100V~240V, 50Hz~60Hz Output: DC 9 V, 1A
- Power adapter Input: AC 110V, 60Hz Output: DC 9 V, 1A
- Power adapter Input: AC 230V, 60Hz Output: DC 9 V, 1A
- Optional fixed pole 300mm or 400mm
- Pass through cable

### 1.3 Specifications

|                           | Tube Display                                  |
|---------------------------|-----------------------------------------------|
| Customer Display          | Vacuum Fluorescent Display                    |
| Display Pattern           | 5 x 7 dot matrix                              |
| Brightness                | 700 cd/m2                                     |
| Command Set               | 96 alphanumeric & 13 international characters |
| Character Type            | ESC/POS                                       |
| Character Size            | 6.40W x 9.20H mm                              |
| Character Number          | 2 x 20                                        |
|                           | Electrical                                    |
| Power Source              | DC 9V~12V (RS-232)                            |
| Power Consumption         | 4.5 Watts (RS-232)                            |
| Central Control Unit      | CPU 8032 ROM 64K flash ROM 32K SRAM           |
| Speed                     | 29MHz                                         |
|                           | Physical                                      |
| <b>Dimensions (Panel)</b> | 224W x 45D x 83H mm                           |
| Dimensions (Support)      | Telescopic pole 270~440mm or                  |
| Dimensions (Support)      | optional fixed pole 300mm or 400mm            |
| Dimensions (Base)         | 187W x 84D x 22H mm                           |
| Tilt Angle                | Max. 53 °                                     |
| Rotation Angle            | Max. 360°                                     |
| Weight                    | About 0.8Kg                                   |
| Interface                 | RS-232                                        |
| Color                     | Black or beige                                |
|                           | Environmental                                 |
| Operating<br>Temperature  | 0°C~40°C (32°F~104°F)                         |
| Storage Temperature       | -10 °C~50 °C (14 °F~122 °F)                   |
| <b>Relative Humidity</b>  | 0%~90% RH                                     |

# 2. Installation

### 2.1 RS-232 Connection

- Step 1: Turn off the computer.
- Step 2: Connect the display cable to the RS-232 port of the computer.
- Step 3: Set the connection between the bundled power kit and the switch power supply inside the computer or connecting the DC power source by the appropriate DC power adapter.
- Step 4: Turn on the computer. The display will be on and ready for receiving data.

### 2.2 Pass-through Connection

Step 1: Turn off the computer, printer and display.

- Step 2: Refer to 3.4 Pass-through Cable Pinouts for detailed information of the cable to make proper connection to the proper ports on the devices.
- Step 3: Turn on the computer. The display will be on and ready for receiving data.

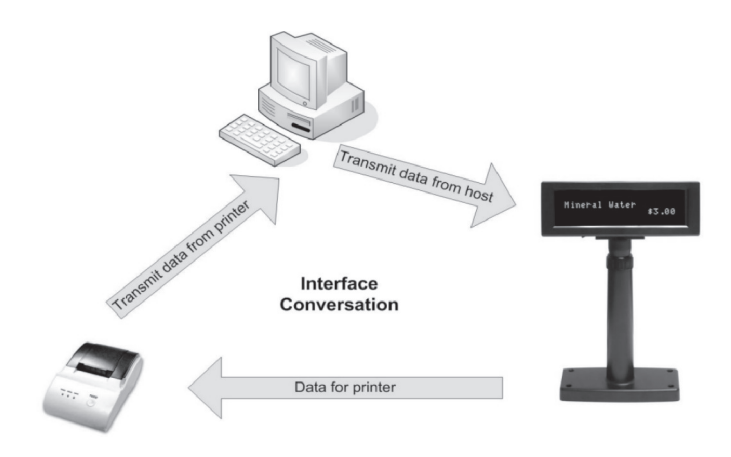

**Note:** Select the proper peripheral through command, either the printer or the display, and all the data transmitted from the host will be processed by the selected device.

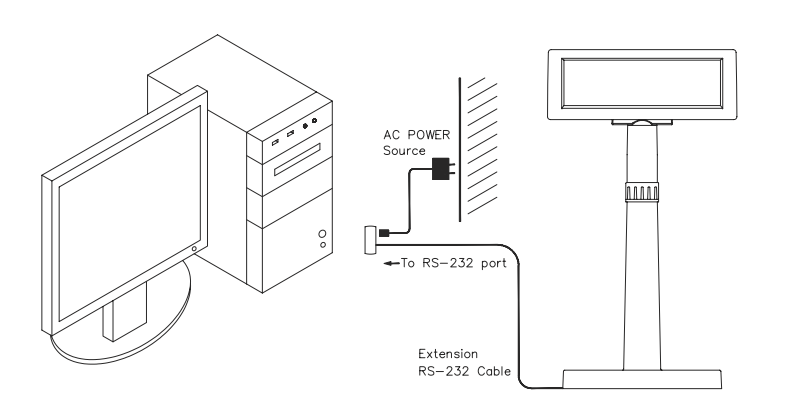

# 3. Interface

3.1 RS-232 Cable-end

#### **DSUB-9** Pin Female Connector

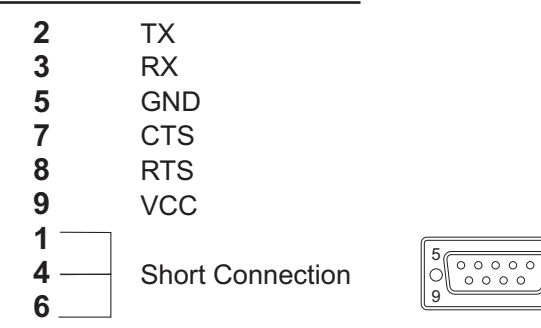

#### 3.2 DC Power Jack

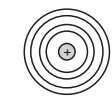

**GND** +9~12VDC/500~1000mA

6

### 3.3 Interface of Display Panel Side

• Specifications

Data Transmission method: Asynchronous Serial Default protocol: 9600 bps, non-parity, 8 data bits, 1 stop bit

• Interface connector (display panel side)

6 pin Male-Header Pin assignments:

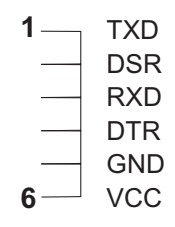

#### 3.4 Pass-through Cable Pinouts

#### **CBL-VFD-PASS 1**

For printers with ESC commands

| To:Host | To:Printer | To:Display |
|---------|------------|------------|
| DB9F    | DB9M       | DB9M       |
| 2 (RXD) | 2 (TXD)    |            |
| 3 (TXD) | 3 (RXD)    | 3 (RXD)    |
| 4 (DTR) | 4 (DSR)    |            |
| 5 (GND) | 5 (GND)    | 6 (RXD)    |
| 6 (DSR) | 6 (DTR)    |            |
| 7 (RTS) | 7 (CTS)    |            |
| 8 (CTS) | 8 (RTS)    |            |

#### **CBL-VFD-PASS 2**

For printers without ESC commands

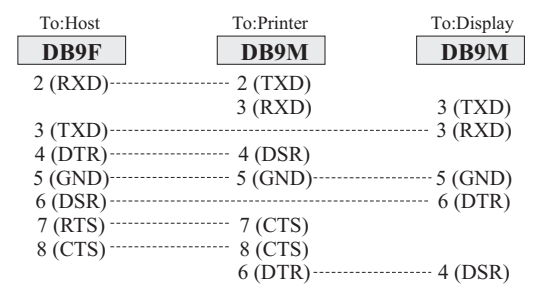

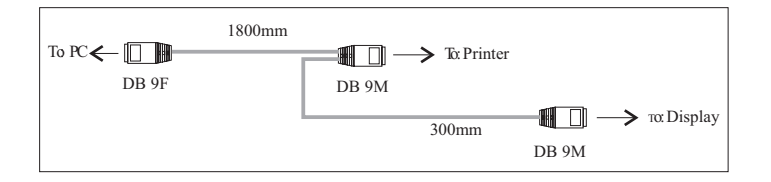

### 4. Demo Software

Connect the display to the COM 1 of the computer. The default communication parameters of the display are:

| COM port:  | COM 1 |
|------------|-------|
| Baud rate: | 9600  |
| Parity:    | None  |
| Data bits: | 8     |
| Stop bit:  | 1     |

- Make sure the display is powered on and connected properly to the computer.
- Insert the bundled CD and install the demo software through the following directories. Utilities/VFD-660&460/setup.exe
- Run the demo software through the directories. Start\Programs\VFD-660\_460
- Test the software commands, such as Cursor Position, Screen Display, and Display Mode, by each index.
- Close the configuration utility to complete the setup process.

# 5. Command List

| Command | <b>Code Description</b> (decimal)                                                                        | Function Description                     |
|---------|----------------------------------------------------------------------------------------------------|------------------------------------------|
| BS      | 8                                                                                                    | Move cursor left                         |
| HT      | 9                                                                                                    | Move cursor right                        |
| LF      | 10                                                                                                    | Move cursor down                         |
| US LF   | 31 10                                                                                                    | Move cursor up                           |
| HOM     | 11                                                                                                    | Move cursor to home position             |
| CR      | 13                                                                                                    | Move cursor to left-most position        |
| US CR   | 31 13                                                                                                    | Move cursor to right-most position       |
| US B    | 31 66                                                                                                    | Move cursor to bottom position           |
| US \$   | 31 66 n m<br>1 <u>≤n≤</u> 20<br>m=1 or 2                                                                 | Move cursor to specified position        |
| CLR     | 12                                                                                                    | Clear display screen                     |
| CAN     | 24                                                                                                    | Clear cursor line                        |
| ESC=    | 27 61 n<br>0 <u>≤</u> n≤255                                                                              | Select peripheral device                 |
| ESC @   | 27 64                                                                                                    | Initialize display                       |
| ESC %   | 27 37 n 1 <u>≤</u> n <u>≤</u> 3                                                                          | Select/cancel user-defined character set |
| ESC &   | 273 8sbm s=1<br>0 <u><n< u="">≤m≤126<br/>0<u><a< u="">≤5 0<u>&lt;</u>p1<br/>≤psx a_255</a<></u></n<></u> | Define user-defined character set        |

| Command | <b>Code Description</b> (decimal)                                                           | Function Description                  |
|---------|---------------------------------------------------------------------------------------------|---------------------------------------|
| ESC ?   | 27 63 n<br>32 <u>&lt;</u> n <u>&lt;</u> 126                                                 | Cancel user-defined characters        |
| ESC R   | 27 82 n 0 <u>≤</u> n≤13                                                                     | Select an international character set |
| ESC t   | 27 116 n 0 <u>≤</u> n <u>≤</u> 5,<br>16, 17, 18, 19,<br>254, 255                            | Select character code table           |
| ESC W   | 27 28 n m<br>(x1 y x2 t2)<br>$1 \le n \le 4$<br>M=0, 1, 48, 49<br>$1 \le x \le 1 \le x2$ 20 | Select/cancel window range            |
| US Md1  | 31 1                                                                                        | Specify overwrite mode                |
| US Md2  | 31 2                                                                                        | Specify vertical scroll mode          |
| US Md3  | 31 3                                                                                        | Specify horizontal scroll mode        |
| US C    | 31 67 n<br>n=0, 1, 48, 49                                                                   | Select/cancel cursor display          |
| US E    | 31 69 n                                                                                     | Select/cancel display screen          |
| CDL     | 0 <u>≤</u> n <u>≤</u> 255                                                                   | blinking                              |
| US T    | 31 84 h m<br>1 <u>≤h≤</u> 23<br>1 <u>≤m≤</u> 59                                             | Set and display time counter          |
| US U    | 31 85                                                                                       | Display time counter                  |
| US X    | 31 88 n 1 <u>≤n≤</u> 4                                                                      | Brightness adjustment                 |

| Command | <b>Code Description</b> (decimal)                                   | Function Description                                               |
|---------|---------------------------------------------------------------------|--------------------------------------------------------------------|
| US r    | 31 114 n<br>n=0, 1, 48, 49                                          | Select/cancel reverse characters                                   |
| US v    | 31 118 n<br>n=0, 1, 48, 49                                          | Status confirmation by DRT signal                                  |
| US @`   | 31 64                                                               | Execute self-test                                                  |
| US:     | 31 58                                                               | Start/end macro definition                                         |
| US ^    | 31 94 n m<br>0 <u>≤</u> n <u>≤</u> 255<br>0 <u>≤</u> m <u>≤</u> 255 | Execute and quit macro                                             |
| US.n    | 31 46 n<br>32 <u>&lt;</u> n <u>&lt;</u> 255                         | Select/cancel cursor display                                       |
| US,n    | 31 42 n<br>32 <u>&lt;</u> n <u>&lt;</u> 255 n= a                    | displayable character code<br>display the code with a dot          |
| US:n    | 31 59 n<br>32 <u>≤n≤</u> 255 n= a                                   | displayable character code<br>display the code with a<br>semicolon |
| US#nm   | 31 35 n<br>1 <u>≤n≤</u> 20 1 <u>≤m≤</u> 2                           | Turn the annunciator ( $\mathbf{\nabla}$ ) ON/OFF                  |

| Command   | <b>Code Description</b> (decimal) | Function Description                  |  |
|-----------|-----------------------------------|---------------------------------------|--|
| ESC R n   | 1B 52 n 0 <u>≤</u> n≤13           | Select an international character set |  |
| ESC t n   | 1B 74 n                           | Select character code table           |  |
|           | 1B 52 n m                         |                                       |  |
| ESC W n m | 1 <u><n<< u="">4</n<<></u>        | Select/cancel window range            |  |
|           | M=0, 1, 48, 49                    |                                       |  |
| US C n    | 1F 43 n                           | Select/cancel cursor display          |  |
| 0501      | n=0, 1, 48, 49                    | Sciect/calleer/callsor display        |  |
| US E n    | 1F 45 n                           | Set display screen blink interval     |  |
| 00 L II   | 0 <u>≤</u> n <u>≤</u> 255         | Set display screen blink interval     |  |
|           | 1F 54 h m                         |                                       |  |
| US T h m  | 0 <u>≤h</u> ≤23                   | Set and display time counter          |  |
|           | 0 <u>≤</u> m <u>≤</u> 59          |                                       |  |
| US U      | 1F 55                             | Display time counter                  |  |
| US X n    | 1F 58 n 1 <u>≤</u> n <u>≤</u> 4   | Brightness adjustment                 |  |
| USrn      | 1F 72 n                           | Select/cancel reverse characters      |  |
| 0011      | n=0, 1, 48, 49                    | Select current teverse characters     |  |
| US v n    | 1F 76 n                           | Status confirmation by DRT            |  |
|           | n=0, 1, 48, 49                    | signal                                |  |
| US @      | 1F 40                             | Execute self-test                     |  |
| US :      | 1F 3A                             | Start/end macro definition            |  |
|           | 1F 5E n m                         |                                       |  |
| US ^ n m  | 0 <u>≤n≤</u> 255                  | Execute and quit macro                |  |
|           | 0 <u>≤</u> m <u>≤</u> 255         |                                       |  |